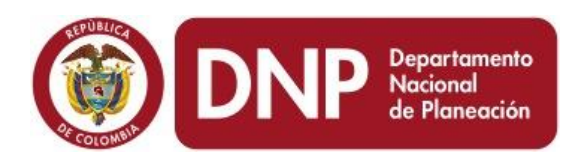

## Departamento Nacional de Planeación

República de Colombia

# GUIA Para aplicar el Sistema de Evaluación por Puntajes en el SUIFP-SGR.

## SUIFP-SGR

Dirección de Inversiones y Finanzas Públicas

Bogotá D.C., Colombia

Noviembre de 2015

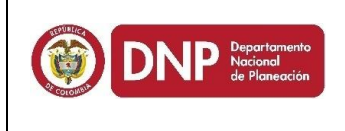

| Documento: | Guía Para aplicar el Sistema de Evaluación por Puntajes<br>en el SUIFP-SGR |
|------------|----------------------------------------------------------------------------|
| Autor:     | Dirección de Inversiones y Finanzas Públicas                               |
| Estatus:   | Preliminar                                                                 |

#### **Control de Versiones**

| Versión | Fecha             | Descripción                            | Autores                              |
|---------|-------------------|----------------------------------------|--------------------------------------|
| 1.0     | 23/Noviembre/2015 | Elaboración del                        | Ing. Nathaly Gonzalez                |
|         |                   | documento                              | Montenegro.                          |
| 1.1     | 23/Noviembre/2015 | Revisión del                           | Ing. Balmiro Pallares                |
|         |                   | documento                              | Arrieta                              |
| 1.2     | 09/Diciembre/2015 | Actualización<br>por ajustes al<br>PDF | Ing. Nathaly Gonzalez<br>Montenegro. |

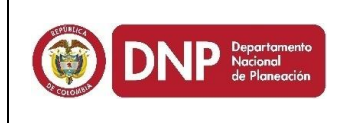

### TABLA DE CONTENIDO

| 1. | Configuración de Sectores Prioritarios4 |
|----|-----------------------------------------|
| 2. | Sistema de Evaluación por Puntaje8      |
| 3. | Histórico de Evaluación por Puntaje12   |
| 4. | Reporte de Evaluación por Puntaje13     |

DNP Departamento Nacional de Planeación

### **1. Configuración de Sectores Prioritarios**

 a) Ingrese al sitio en internet haciendo doble clic en el siguiente enlace https://suifp-sgr.dnp.gov.co ; o si prefiere, copie y pegue la dirección URL en la barra de direcciones de su navegador de internet. Una vez en internet, aparecerá una pantalla similar a la siguiente:

| DRP Departamento<br>Nacional<br>de Planeación                 | SUIFP-SGR. dnp. gov. co<br>SISTEMA GENERAL DE REGALIAS                                                        |                                                                                 |                                               |
|---------------------------------------------------------------|----------------------------------------------------------------------------------------------------|---------------------------------------------------------------------------------|-----------------------------------------------|
| lunes, 23 de noviembre de 2015<br>() VCENTAURODB SUIFP_REG_MY |                                                                                                    | 🕕 🧟 Ingresar 🥃 Ingresar Serial                                                  | 🐉 Rol   🏐 Clave   🕢 Consultar Ayuda   🎯 I.E.8 |
|                                                               | El ravegado resonnendado en<br>Copyright 2012 © Departamento Nacional de Planeación - Térm<br>Versión 17-11-: | Mozila Frefox<br>innos de uso - Declaración de Privacidad - Contáctenos<br>2015 |                                               |

En ese sitio encontrara en la parte superior la opción **Ingresar**, de clic sobre esta opción. Para ingresar al banco de proyectos SUIFP-SGR, el sistema le despliega la siguiente ventana:

b) Ingrese el Usuario y clave, datos que han sido creados previamente; al ingresar la información solicitada, de clic en el botón Ingresar, y el sistema le despliega la siguiente ventana:

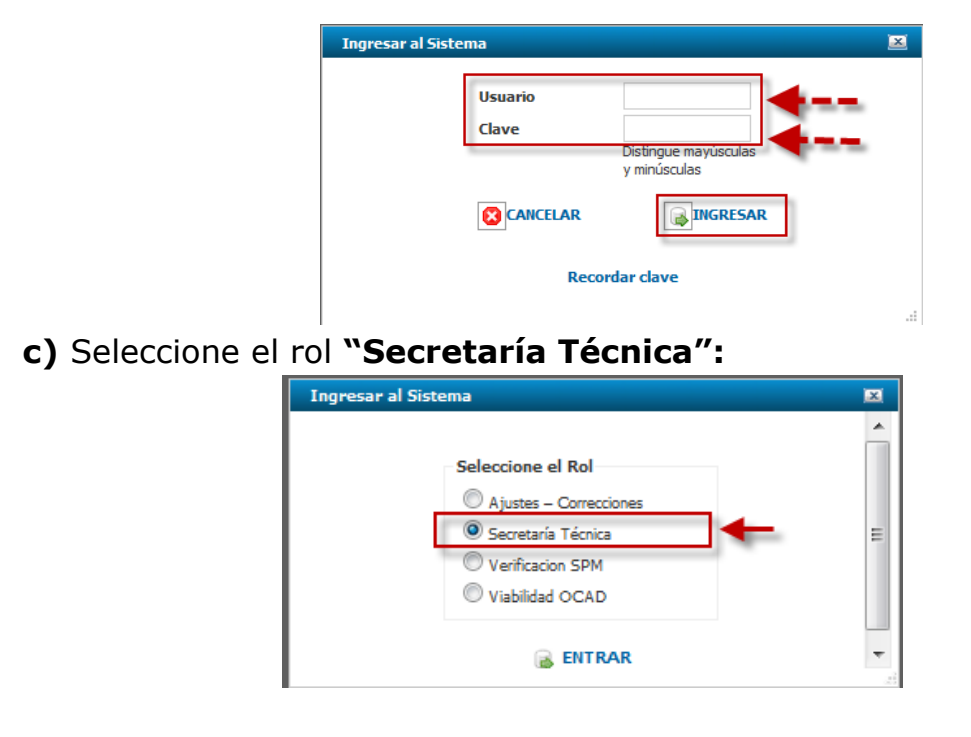

d) Seleccione la opción *BPIN,* y posteriormente la opción **INFORMACIÓN BÁSICA**. Ver siguiente imagen.

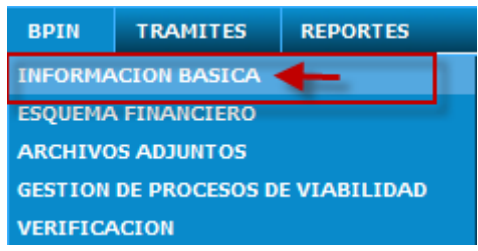

e) El submenú también presenta la opción "CONFIGURAR SECTORES PRIORITARIOS".

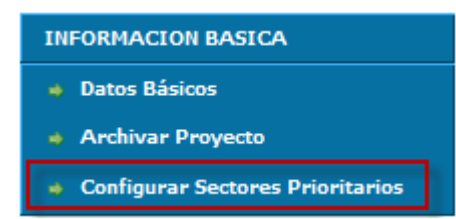

- **f)** Seleccione la Entidad que va a configurar los sectores prioritarios. Ver siguiente imagen.
  - Para OCAD Regionales, se presentan todos los departamentos que hacen parte del regional, debe configurar uno a uno todos los departamentos.
  - Para OCAD Departamentales, se presenta el OCAD del departamento y las entidades de cada uno de los municipios que son adheridos al departamento, debe configurar uno a uno el departamento y cada uno de los adheridos.
  - Para OCAD Municipales o Corporaciones, se presenta la entidad correspondiente, sea el municipal o el de la corporación.

| Seleccione Entidad                                |                                                    |
|---------------------------------------------------|----------------------------------------------------|
|                                                   | CAUCA                                              |
|                                                   |                                                    |
| Seleccione máximo 5 sectores prioritarios         |                                                    |
| AGROPECUARIO                                      | JUSTICIA Y SEGURIDAD                               |
| agua potable y saneamiento básico                 | I MINERÍA                                          |
| AMBIENTE                                          | OTROS PROYECTOS                                    |
| CULTURA                                           | otros sectores                                     |
| DEPORTE Y RECREACIÓN                              | SALUD                                              |
| EDUCACIÓN                                         | TECNOLOGÍAS DE LA INFORMACIÓN Y LAS COMUNICACIONES |
| ENERGÍA ELÉCTRICA                                 | TRANSPORTE                                         |
| GAS                                               | TURISMO                                            |
| INCLUSIÓN SOCIAL Y RECONCILIACIÓN                 | VIVIENDA RURAL                                     |
| INDUSTRIA                                         | VIVIENDA Y DESARROLLO URBANO                       |
|                                                   |                                                    |
|                                                   |                                                    |
|                                                   | ALOJAR ARCHIVOS:                                   |
| Tipo de documento                                 | Seleccione un elemento de la lista                 |
| Examinar No file selected.                        | Subir Archivo y Guarda                             |
|                                                   | ]                                                  |
|                                                   | Archivos existentes                                |
| Drag a column header here to group by that column |                                                    |
| Descargar Archivos                                | Vigencia Fecha                                     |
|                                                   |                                                    |
|                                                   |                                                    |
|                                                   |                                                    |
|                                                   |                                                    |
|                                                   |                                                    |

Dirección de Inversiones y Finanzas Publicas - Guía para aplicar el Sistema de Evaluación por Puntajes en el SUIFP-SGR

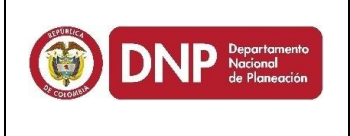

**g)** Seleccione máximo 5 sectores que serán los prioritarios para ese OCAD. Ver siguiente imagen.

| Solo se permiten 5 sectores prioritarios          |                                                    |
|---------------------------------------------------|----------------------------------------------------|
|                                                   |                                                    |
| Seleccione Entidad                                | CAUCA                                              |
|                                                   |                                                    |
| seleccione maximo 5 sectores prioritarios         |                                                    |
| M AGROPECUARIO                                    | JUSTICIA Y SEGURIDAD                               |
| AGUA POTABLE Y SANEAMIENTO BÁSICO                 | W MINERÍA                                          |
| AMBIENTE                                          | OTROS PROYECTOS                                    |
| CULTURA                                           | OTROS SECTORES                                     |
| DEPORTE Y RECREACIÓN                              | Salud                                              |
| EDUCACIÓN                                         | TECNOLOGÍAS DE LA INFORMACIÓN Y LAS COMUNICACIONES |
| ENERGÍA ELÉCTRICA                                 | TRANSPORTE                                         |
| GAS                                               | TURISMO                                            |
| INCLUSIÓN SOCIAL Y RECONCILIACIÓN                 | VIVIENDA RURAL                                     |
| INDUSTRIA                                         | VIVIENDA Y DESARROLLO URBANO                       |
|                                                   | ALOJAR ARCHIVOS:                                   |
|                                                   | Acta de apropación de los sectores prioritarios    |
| Examinar No file selected.                        | Subir Archivo y Guarda                             |
|                                                   | Archivos existentes                                |
| Orag a column header here to group by that column |                                                    |
| escargar Archivos                                 | Vigencia Fecha                                     |
|                                                   |                                                    |
|                                                   |                                                    |
|                                                   |                                                    |
|                                                   |                                                    |
|                                                   |                                                    |
|                                                   |                                                    |

**h)** Seleccione de la lista de "Tipo de Documento" el documento "Acta de aprobación de los sectores prioritarios".

Tipo de documento Acta de app ción de los Subir Archivo y Gua Acta de aprobación de los sectore Examinar... No file selected.

i) Seleccione el archivo correspondiente al Acta de aprobación de los sectores prioritarios, por medio del botón "Examinar".

| ALOJAR ARCHIVOS:             |                                                 |  |  |  |  |  |
|------------------------------|-------------------------------------------------|--|--|--|--|--|
| Tipo de documento            | Acta de aprobación de los sectores prioritarios |  |  |  |  |  |
| Examinar GUIA ACUERDO 14.pdf | Subir Archivo y Guarda                          |  |  |  |  |  |

j) Finalmente presione el botón "Subir Archivo y Guardar". El sistema mostrará un mensaje en color verde indicando que "La operación se realizó con éxito". Esta configuración quedará "bloqueada" para no permitir cambiarla hasta que vuelva a entrar en vigencia el siguiente periodo de gobierno, o antes si se requiere su actualización.

Cualquier modificación a la que haya lugar en los 5 sectores seleccionados, será procedente por la mesa de ayuda para los casos en que: primero, se

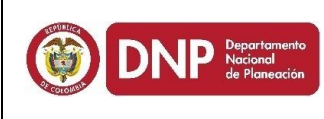

emita nuevo plan de desarrollo territorial o segundo, se cumpla con las metas establecidas en el plan de desarrollo territorial para el sector priorizado

| 🕝 La operación se realizó con éxi                                                                                                    | to. 🔶                                                                                                    |                                                            |
|----------------------------------------------------------------------------------------------------|----------------------------------------------------------------------------------------------------|------------------------------------------------------------|
|                                                                                                    |                                                                                                    |                                                            |
| Seleccione Entidad                                                                                                    |                                                                                                    |                                                            |
|                                                                                                    |                                                                                                    | CAUCA                                                      |
| Seleccione máximo 5 sectores prio                                                                                                    | pritarios                                                                                                    |                                                            |
| AGROPECUARIO                                                                                                    |                                                                                                    | JUSTICIA Y SEGURIDAD                                       |
| AGUA POTABLE Y SANEAMIEN                                                                                                    | ITO BÁSICO                                                                                                    | MINERÍA                                                    |
| ✓ AMBIENTE                                                                                                    |                                                                                                    | OTROS PROYECTOS                                            |
| CULTURA                                                                                                    |                                                                                                    | OTROS SECTORES                                             |
| DEPORTE Y RECREACIÓN                                                                                                    |                                                                                                    | SALUD                                                      |
| ✓ EDUCACIÓN                                                                                                    |                                                                                                    | TECNOLOGÍAS DE LA INFORMACIÓN Y LAS COMUNICACIONES         |
| ENERGÍA ELÉCTRICA                                                                                                    |                                                                                                    | TRANSPORTE                                                 |
| GAS                                                                                                    |                                                                                                    | TURISMO                                                    |
| INCLUSIÓN SOCIAL Y RECONO                                                                                                    | CILIACIÓN                                                                                                    | VIVIENDA RURAL                                             |
| INDUSTRIA                                                                                                    |                                                                                                    | VIVIENDA Y DESARROLLO URBANO                               |
| Tipo de documento                                                                                                    |                                                                                                    | ALOJAR ARCHIVOS:<br>Seleccione un elemento de la lista     |
| Examinar No file selected.                                                                                                    | Subir Archivo y C                                                                                                 | Guarda                                                     |
| ARCHIVO CARGADO                                                                                                    |                                                                                                    |                                                            |
|                                                                                                    |                                                                                                    |                                                            |
|                                                                                                    |                                                                                                    |                                                            |
| Nombre del archivo: GUIA                                                                                                    | ACUERDO 14 20151123 1503.PDF                                                                                      |                                                            |
| Nombre del archivo: GUIA<br>Tamaño del archivo: 31939<br>Tion de archivo: anchivo: 31939                                                                                                    | ACUERDO_14_20151123_1503.PDF<br>9 kb<br>4f                                                                        |                                                            |
| Nombre del archivo: GUIA_<br>Tamaño del archivo: 31939<br>Tipo de archivo: application/p                                                                                                    | ACUERDO_14_20151123_1503.PDF<br>9 kb<br>df                                                                        | Archivos existentes                                        |
| Nombre del archivo: GUIA<br>Tamaño del archivo: 19399<br>Tipo de archivo: application/p<br>Drag a column header here to group by t                                                                        | ACUERDO_14_20151123_1503.PDF<br>9 kb<br>df<br>hat column                                                          | Archivos existentes                                        |
| Nombre del archivo: GUIA<br>Tamaño del archivo: 31939<br>Tipo de archivo: application/p<br>Drag a column header here to group by to<br>Descargar Ar                                                       | ACUERDO_14_20151123_1503.PDF<br>9 kb<br>df<br>hat column<br>chivos Vig                                            | Archivos existentes<br>gencia Fecha                        |
| Nombre del archivo: GUIA,<br>Tamaño del archivo: 31939<br>Tipo de archivo: application/p<br>Drag a column header here to group by t<br>Descargar Ar<br>Descargar GU                                       | ACUERDO_14_20151123_1503.PDF<br>9 kb<br>df<br>hat column<br>chivos Vig<br>IA_ACUERDO_14_20151123_1503.PDf 201     | Archivos existentes<br>gencia Fecha<br>15 2015-11-23 03.03 |
| Nombre del archivo: GUIA.<br>Tamaño del archivo: 19393<br>Tipo de archivo: applicator/p<br>Drag a column header here to group by to<br>Descargar Ar<br>Descargar GU                                       | ACUERDO_14_20151123_1503.PDF<br>9 k5<br>hat column<br>chives Vis<br>IA_ACUERDO_14_20151123_1503.PDF 201           | Archivos existentes<br>gencia Fecha<br>15 2015-11-22 03:03 |
| Nombre del archive: GUIA.<br>Tamaño del archive: 19395<br>Tipo de archive: applicator/p<br>Drag a column header here to group by to<br>Descargar Ar<br>Descargar GU                                       | A CUERDO_14_20151123_1503.PDF<br>9 kb<br>df<br>hat column<br>chivos<br>Vig<br>IA_ACUERDO_14_20151123_1503.PDf 201 | Archivos existentes<br>gencia Fecha<br>15 2015-11-23 03:03 |
| Nombre del archivo: GUIA,<br>Tamaño del archivo: 31939<br>Tipo de archivo: applicator/p<br>Drag a column hader here to group by t<br>Descargar Ar<br>Descargar GU<br>2012 La operación se realizó con éxi | ACUERDO_14_20151123_1503.PDF<br>of<br>hat column<br>chivos Vrig<br>IA_ACUERDO_14_20151123_1503.PDF 2011           | Archivos existentes<br>gencia Fecha<br>15 2015-11-23 03:03 |

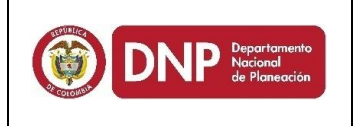

### 2. Sistema de Evaluación por Puntajes

- **a)** Una vez se encuentre logueado en el sistema, realice los siguientes pasos:
- **b)** Seleccione la opción *TRÁMITES,* y posteriormente la opción **PRIORIZAR Y APROBAR**. Ver siguiente imagen.

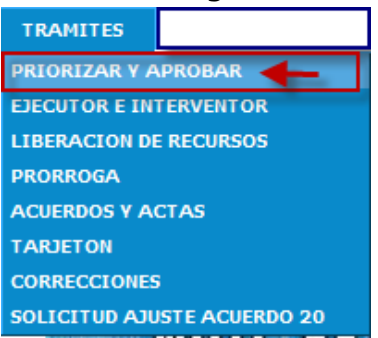

c) El submenú también presenta la opción "SISTEMA EVALUACIÓN PUNTAJE".

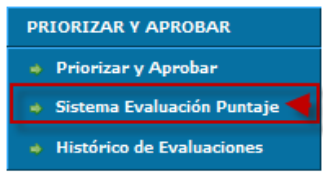

 d) Consultar el proyecto que va a evaluar, en este buscador de proyectos se muestran solo los proyectos que se encuentran en estado de "Viabilidad" o "Registrados Actualizados y que no han sido Priorizados aún".

| Ocad                    | 3-Region Pacifico                                                                                                    |                                  |                   |               |                                                                                        | Filtro Fi                                            |
|-------------------------|----------------------------------------------------------------------------------------------------|----------------------------------|-------------------|---------------|----------------------------------------------------------------------------------------|------------------------------------------------------|
| Nombre d                | el proyecto                                                                                                    | =                                |                   |               |                                                                                        |                                                      |
| CodigoBP                | IN                                                                                                    | -                                | 2012000030104     |               |                                                                                        |                                                      |
|                         | 8                                                                                                    |                                  |                   |               |                                                                                        |                                                      |
| Nombr                   | re del proyecto                                                                                                    |                                  | OCAD              | CodigoBPIN    | Estado del Proyecto                                                                    | Estado de la Solicitud                               |
| ESTUD<br>ENCAN<br>MUNIC | IOS Y DISEÑOS PARA LA CONSTRUCCION DI<br>NTADO EN EL RESGUARDO INDIGENA DE MUE<br>CIPIO DE POTOSI, DEPARTAMENTO DE NARIÍ | EL PUEBLITO<br>ESES POTOSI<br>ÑO | 3-Region Pacifico | 2012000030104 | Formulado Para Registrar<br>Pendiente de Priorizar - Pendiente de Aprobar<br>Ejecutor: | Proceso de Viabilidad<br>No. 1171<br>Viabilidad OCAD |

|                                                                                                    |                                                                                                    | Guia para ap                                                                                                    | licar el Sisten                                                                                                    | na de                                                                                                    | Fecha:                                    |
|----------------------------------------------------------------------------------------------------|----------------------------------------------------------------------------------------------------|----------------------------------------------------------------------------------------------------|----------------------------------------------------------------------------------------------------|----------------------------------------------------------------------------------------------------|-------------------------------------------|
|                                                                                                    | Departamento                                                                                                    | Evaluación por Pu                                                                                                    | intajes en el S                                                                                                    | <b>SUIFP-SGR</b>                                                                                                    | Noviembre-201                             |
| חשוע                                                                                                    | Nacional<br>de Planeación                                                                                                    |                                                                                                    |                                                                                                    |                                                                                                    | Versión: 1.1                              |
|                                                                                                    |                                                                                                    |                                                                                                    |                                                                                                    |                                                                                                    | Página 9 de 11                            |
|                                                                                                    |                                                                                                    |                                                                                                    |                                                                                                    |                                                                                                    |                                           |
| cad 3-Region                                                                                                    | Pacifico                                                                                                    |                                                                                                    |                                                                                                    |                                                                                                    | Filtro Filtrar                            |
| iombre del proyecto                                                                                                    | 0                                                                                                    | -                                                                                                    |                                                                                                    |                                                                                                    |                                           |
| CodigoBPIN                                                                                                    |                                                                                                    | = 2012000030069                                                                                                    |                                                                                                    |                                                                                                    |                                           |
|                                                                                                    | ά <sup>3</sup>                                                                                                    |                                                                                                    |                                                                                                    |                                                                                                    |                                           |
|                                                                                                    |                                                                                                    | 0.000                                                                                                    |                                                                                                    |                                                                                                    |                                           |
| CONSTRUCCIÓN                                                                                                    | DE VIVIENDAS TRADICIONALES                                                                                                    | EN LA COMUNIDAD DE 3-Region Pacifico                                                                                                    | 2012000030069 Registrado Actuali                                                                                                    | izado Pi                                                                                                    | stado de la Solicitud                     |
| BOCAS DE VÍBOR<br>DE OLAYA HERRE                                                                                                    | RA DEL PUEBLO EPERARA SIAPID<br>RA DEPARTAMENTO DE NARIÑO                                                                                                    | AARA DEL MUNICIPIO                                                                                                    | No Priorizado - De<br>Ejecutor: DEPAR<br>Fecha de Carque:                                                                                                    | esaprobado N<br>TAMENTO DE NARIÑO R<br>: 2012-10-18 17:08:44 er                                                            | lo, 1941<br>egistrado Actualizado         |
|                                                                                                    |                                                                                                    |                                                                                                    |                                                                                                    | رو<br>۱۱                                                                                                    | Valencia<br>on el rol: Viabilidad OCAD    |
| <b>:)</b> Sele<br>que                                                                                                    | ccionar el<br>se desea e                                                                                                    | icono del lápiz                                                                                                    | 🧭 con el fi                                                                                                    | n de ingr                                                                                                    | resar al proye                            |
| e) Sele<br>que                                                                                                    | ccionar el<br>se desea e                                                                                                    | icono del lápiz<br>evaluar.                                                                                                    | 🖉 con el fi                                                                                                    | n de ingr                                                                                                    | resar al proye                            |
| e) Sele<br>que<br>Información Básica<br>Proyecto                                                                                     | ccionar el<br>se desea e<br>del proyecto<br>CONSTRUCCIÓN DE VIVIENDAS<br>DIEGLO EPERARA SIAPIDARAM                                                                                                    | icono del lápiz<br>evaluar.                                                                                                    | con el fi                                                                                                    | n de ingr                                                                                                    | resar al proye                            |
| e) Sele<br>que<br>Información Básica<br>Proyecto<br>OCAD<br>Vigencia Inicial                                                         | ccionar el<br>se desea e<br>ousreuco<br>construcción de vivienoas<br>puello ererara siapidaran<br>3-Region Padro<br>2022 Vigencia Final 2016                                                                                          | icono del lápiz<br>evaluar.                                                                                                    | Con el fi                                                                                                    | n de ingr                                                                                                    | Cesar al proye                            |
| e) Sele<br>que<br>Información Básica<br>Proyecto<br>OCAD<br>Vigencia Inicial<br>Sector                                               | ccionar el<br>se desea e<br>construcción de viviendas<br>Jelegio Pacific<br>2012 Vigencia Final 2016<br>Vivienda y Desarrolo Urbano - Vivie                                                                                           | icono del lápiz<br>evaluar.                                                                                                    | Con el fi                                                                                                    | n de ingr                                                                                                    | resar al proye                            |
| e) Sele<br>que<br>Información Básica<br>Proyecto<br>OCAD<br>Vigencia Inicial<br>Sector<br>Estado Proyecto<br>Valor Total             | CCCIONAT EL<br>SE DESEA E<br>a del proyecto<br>CONSTRUCCIÓN DE VIVIENDAS<br>PUELLO EPERARA SIAPIDAARA<br>3-Region Puelco<br>2012 Vigencia Final 2016<br>Vivienda y Desarrollo Urbano - Vivie<br>Registrado Actualizado<br>800.000,000 | icono del lápiz<br>evaluar.<br>TRADICIONALES EN LA COMUNIDAD DE BOCAS DE VI<br>DEL MUNICIPIO DE OLAYA HERRERA DEPARTMENTO D<br>TIPO OC<br>nda rural                                                                                                    | Con el fi<br>con el fi<br>e nariño<br>Año de Estudio 2013 Fa<br>Cargado por:<br>Estado Solicitud Re<br>00 Ajustes Registrados 0                                                                                                    | n de ingr<br>PIN<br>ecretaria Técnica<br>ses proyecto FACTIBI<br>gistrado Actualizado (in)<br>Puntaje                      | 2012000030069<br>VALLE<br>ILIDAD - FASE 3 |
| e) Sele<br>que<br>Información Básica<br>Proyecto<br>OCAD<br>Vigencia Inicial<br>Sector<br>Estado Proyecto<br>Valor Total<br>Proyecto | ccionar el<br>se desea e<br>del proyecto<br>CONSTRUCCIÓN DE VIVIENDAS<br>PUEDO EPERARA SIAPIDARAR<br>3-Region Pacifico<br>2012 Vigenas Final 2016<br>Vivienda y Desarrollo Urbano - Vivie<br>Registrado Actualizado<br>800.000.000    | icono del lápiz<br>evaluar.<br>TRADICIONALES EN LA COMUNIDAD DE BOCAS DE VÍ<br>DE MUNICIPIO DE OLAYA HERRERA DEPARTAMENTO D<br>IVO OCO<br>Inda rural<br>Valor Total SGR 800.000.0<br>Buscar un nua                                                                                                    | Con el fi<br>Con el fi<br>Con el fi<br>SORA DEL<br>ENARINO<br>AD<br>REGIONALES<br>SE<br>Año de Estudio 2013<br>Fa<br>Cargado por<br>Estado Solicitud<br>N<br>Ajustes Registrados<br>O<br>vo proyecto                                                                                                    | n de ingr<br>PIN<br>scretaria Técnica<br>isse proyecto FACTIBI<br>gistrado Actualizado runa je                             | Cesar al proye                            |
| e) Sele<br>que<br>Información Básica<br>Proyecto<br>OCAD<br>Vigencia Inicial<br>Sector<br>Estado Proyecto<br>Valor Total<br>Proyecto | CCCIONAT EL<br>se desea e<br>edel proyecto<br>CONSTRUCCIÓN DE VIVIENDAS<br>PUEBLO EPERARA SIAPIDARA<br>A 348gio Pacific<br>3012 Vigencia Final 2016<br>Vivienda y Desarrollo Urbano - Vivie<br>Registrado Actualizado<br>800.000.000  | icono del lápiz<br>evaluar.<br>TRADICIONALES EN LA COMUNIDAD DE BOCAS DE VI<br>DEL MUNICIPIO DE OLAYA HERRERA DEPARTAMO<br>MUNICIPIO DE OLAYA HERRERA DEPARTAMO<br>Tipo OC<br>nda rural<br>Valor Total SGR 2000000<br>Buscar un nue                                                                                                    | Con el fi<br>soca DEL<br>E NARIO<br>A REGIONALES<br>BOA<br>Año de Estudio 2013 Fa<br>Cargado por:<br>Estado Solicitud<br>Ajustes Registrados 0<br>vo proyecto                                                                                                    | n de ingr<br>PIN<br>scretaria Técnica<br>sse proyecto FACTIBI<br>gistrado Actualizado<br>gistrado Actualizado              | Cesar al proye                            |
| e) Sele<br>que<br>Información Básica<br>Proyecto<br>OCAD<br>Vigencia Inicial<br>Sector<br>Estado Proyecto<br>Valor Total<br>Proyecto | CCCIONAT EL<br>SE DESEA SU<br>Adel proyecto<br>CONSTRUCCIÓN DE VIVIENDAS<br>PUEDO EPERARA SIAPIDARAR<br>3-Region Pacifico<br>2012 Vijenas Final 2016<br>Vivienda y Desarrollo Urbano - Vivie<br>Registrado Actualizado<br>800.000.000 | icono del lápiz<br>evaluar.<br>TRADICIONALES EN LA COMUNIDAD DE BOCAS DE YÍ<br>DE MUNICIPIO DE OLAYA HERRERA DEPARTAMENTO D<br>Uripo OC<br>Inda nural<br>Valor Total SGR 800.000.<br>Buscar un nur<br>Ruscar un nur<br>Urables a Evalus<br>Contempla más de una iniciativa que puede ser consider<br>como viable y sostenible?                                                                       | Con el fi<br>SORA DEL BI<br>Año de Estudio 2013 Fa<br>Cargado por:<br>Estado Solicitud Re<br>Ajustes Registrados 0<br>vo proyecto<br>Cargado por:<br>Estado Solicitud Re<br>Ajustes Registrados 0<br>No BI<br>Solicitud Solicitud Re<br>Ajustes Registrados 0<br>No Solicitud Solicitud Re<br>Solicitud Rest<br>No Solicitud Solicitud Re<br>Solicitud Solicitud Re<br>Solicitud Solicitud Re<br>Solicitud Solicitud Solicitud Re<br>Solicitud Solicitud Solicitud Solicitud Re<br>Solicitud Solicitud | n de ingr<br>PIN<br>Excetaria Técnica<br>Isse proyecto FACTIBI<br>gistrado Actualizado<br>gistrado Actualizado<br>punta je | Cesar al proye                            |
| e) Sele<br>que<br>liformación Básica<br>Proyecto<br>OCAD<br>Vigencia Inicial<br>Sector<br>Estado Proyecto<br>Valor Total<br>Proyecto | CCIONAT El<br>se desea e<br>adel proyecto<br>CONSTRUCCIÓN DE VIVIENDAS<br>PUERCO EPERARA SIAPIDAARA<br>3-Region Pacífico<br>2012 Vigencia Final 2016<br>Vivienda y Desarrole Urbano - Vivie<br>Registrado Actualizado<br>800.000.000  | icono del lápiz<br>evaluar.<br>TRADICIONALES EN LA COMUNIDAD DE ROCAS DE VÍ<br>SEL MUNICIPIO DE OLAYA HERRERA DEPARTAMENTO<br>RUMUNICIPIO DE OLAYA HERRERA DEPARTAMENTO<br>Iripo OC<br>Inda rural<br>Valor Total SGR 800.000.0<br>Buscar un rura<br>Variables a Evaluar<br>Contempla más de una incitativa que puede ser conside<br>como vibar y sostenible?                                         | Con el fi Con el fi Con el                                         | n de ingr<br>PIN<br>scretaria Técnica<br>isse proyecto FACTIBI<br>gistrado Actualizado<br>puntaje                          | resar al proye                            |
| e) Sele<br>que<br>Información Básica<br>Proyecto<br>OCAD<br>Vigenda Inicial<br>Sector<br>Estado Proyecto<br>Valor Total<br>Proyecto  | CCIONAR El<br>se desea e<br>a del proyecto<br>CONSTRUCCIÓN DE VIVIENDAS<br>PUENCO EPERARA SIAPIDAARA<br>3-Region Pacífico<br>2012 Vigencia Final 2015<br>Vivienda y Desmolio Urbano - Vivie<br>Registrado Actualizado<br>800.000,000  | icono del lápiz<br>evaluar.<br>TRADICIONALES EN LA COMUNIDAD DE BOCAS DE VI<br>DEL MUNICIPIO DE OLAYA HERRERA DEPARTA MENTO<br>Tipo OC<br>Ida rural<br>Valor Total SGR 800,000,0<br>Buscar un nu<br>Variables a Evalua<br>Contempla más de una iniciativa que puede ser consider<br>como viable y sostenible?<br>Contempla más de una iniciativa que puede ser consider<br>como viable y sostenible? | Con el fi Con el fi Con el                                         | n de ingr<br>PIN<br>scretaria Técnica<br>sse proyecto FACTIBI<br>gistrado Actualizado (m)<br>Puntaje                       | resar al proye                            |
| e) Sele<br>que<br>Información Básica<br>Proyecto<br>OCAD<br>Vigencia Inicial<br>Sector<br>Estado Proyecto<br>Valor Total<br>Proyecto | CCCIONAR EL<br>SE DESEASE<br>Adel proyecto<br>CONSTRUCCIÓN DE VIVIENDAS<br>PUEBLO EPERTA<br>2012 Vigencia Final 2016<br>Vivienda y Desamolo Urbano - Vivie<br>Registrado Actualizado<br>800.000.000                                   | icono del lápiz evaluar.                                                                                                    | Con el fi<br>Con el fi<br>Cargado por<br>E NARIO<br>Alio de Estudio 2013 Fe<br>Cargado por<br>Estado Solicitud Re<br>Ajustes Registrados 0<br>vo proyecto<br>Cargado por<br>Estado Solicitud Re<br>Ajustes Registrados 0<br>No<br>mismo objetivo general en un Si<br>No<br>mismo objetivo general en un Si<br>No<br>mismo objetivo general en un Si<br>No<br>mismo objetivo general en un Si<br>No<br>mismo objetivo general en un Si<br>No<br>mismo objetivo general en un Si<br>No<br>mismo objetivo general en un Si<br>No<br>mismo objetivo general en un Si<br>No<br>mismo objetivo general en un Si<br>No<br>mismo objetivo general en un Si<br>No<br>mismo objetivo general en un Si<br>No<br>mismo objetivo general en un Si<br>No                                                                                                    | n de ingr<br>PIN<br>ecretaria Técnica<br>ese proyecto FACTIBI<br>gistrado Actualizado (ma)<br>puntaje                      | resar al proye                            |

**f)** Diligenciar la totalidad de las preguntas que se muestran en pantalla según corresponda con el proyecto.

Evaluar

Entidad: NARIÑO

En el campo con nombre "Entidad", siempre se muestra la entidad con fuentes de financiación más representativa para el proyecto. Si el proyecto contiene más de una fuente más representativa con la misma cantidad de recursos, se debe seleccionar en esta lista la entidad con la que se requiere realizar la evaluación.

-

| DNID Departamento<br>Narioad | Guía para aplicar el Sistema de<br>Evaluación por Puntajes en el SUIFP-SGR | Fecha:<br>Noviembre-2015 |
|------------------------------|----------------------------------------------------------------------------|--------------------------|
| de Planeación                |                                                                            | Versión: 1.1             |
|                              |                                                                            | Página 10 de 11          |
|                              |                                                                            |                          |

| Información Básic       | a del proy          | ecto                                               |                                                                           |                                            |                           |                       |                        |               |
|-------------------------|---------------------|----------------------------------------------------|---------------------------------------------------------------------------|--------------------------------------------|---------------------------|-----------------------|------------------------|---------------|
| Proyecto                | CONSTRU<br>PUEBLO E | JCCIÓN DE VIVIENDAS TRA<br>EPERARA SIAPIDAARA DELI | ADICIONALES EN LA COMUNIDAD DE<br>MUNICIPIO DE OLAYA HERRERA DEPA         | BOCAS DE VÍBORA DEL<br>ARTAMENTO DE NARIÑO |                           | BPIN                  |                        | 2012000030069 |
| OCAD                    | 3-Region P          | acifico                                            |                                                                           | Tipo OCAD                                  | REGIONALES                | Secretaria Técnic     | a                      | VALLE         |
| Vigencia Inicial        | 2012                | Vigencia Final 2016                                |                                                                           |                                            | Año de Estudio 201        | 13 Fase proyecto      | FACTIBILIDAD - FASE 3  |               |
| Sector                  | Vivienda y          | / Desarrollo Urbano - Vivienda i                   | rural                                                                     |                                            | Cargado por:              |                       |                        |               |
| Estado Proyecto         | Registrado          | Actualizado                                        |                                                                           |                                            | Estado Solicitud          | Registrado Actualizad | do 💼                   |               |
| Valor Total<br>Proyecto | 800,000,00          | 00                                                 | Valor Total SGR                                                           | 800,000,000                                | Ajustes Registrado        | os 0                  | Puntaje de Evaluación: |               |
|                         |                     |                                                    |                                                                           | Buscar un nuevo proyecto                   |                           |                       |                        |               |
|                         |                     |                                                    | Varial                                                                    | bles a Evaluar                             |                           | Respuesta             |                        |               |
|                         |                     |                                                    | ¿Contempla más de una iniciativa que pu<br>como viable y sostenible?      | ede ser considerada de maner               | ra independiente 🤅        | ) Si<br>No            |                        |               |
|                         |                     |                                                    | ¿Se involucran diferentes iniciativas que le<br>único sector?             | e apuntan a un mismo objetiv               | ro general en un 🤅        | Si<br>No              |                        |               |
|                         |                     |                                                    | ¿El proyecto corresponde a recuperación y<br>recuperación de ecosistemas? | y estabilización ambiental, refi           | orestación y              | Si<br>No              |                        |               |
|                         |                     |                                                    | ¿El proyecto es de energía no convencion                                  | al?                                        |                           | Si<br>No              |                        |               |
|                         |                     |                                                    | ¿El proyecto se encuentra iniciado sin culr                               | ninar y es prioritario para el d           | esarrollo regional?       | Si<br>No              |                        |               |
|                         |                     |                                                    | Seleccione la entidad má                                                  | ás representativa con la que si            | e debe evaluar el proyect | 0:                    |                        |               |
| En                      | tidad: NAR          | IÑO                                                |                                                                           |                                            |                           |                       |                        | Ţ             |
|                         |                     |                                                    |                                                                           | Evaluar                                    |                           |                       |                        |               |

g) Seleccionar la opción "Evaluar". El sistema realiza los cálculos para cada una de las variables que le apliquen al proyecto de acuerdo al TIPO DE OCAD y FASE. El sistema muestra un mensaje en color verde indicando que "La operación se realizó con éxito".

Y en la parte inferior genera un link con la fecha y hora, correspondiente al PDF del resultado de la evaluación.

| <b>.</b>                                                                         |                                      |                                                    |                                                                                                    |                                           |                     |                      |                        |               |  |
|----------------------------------------------------------------------------------|--------------------------------------|----------------------------------------------------|----------------------------------------------------------------------------------------------------|-------------------------------------------|---------------------|----------------------|------------------------|---------------|--|
| Ca operación se realizó con éxito.                                               |                                      |                                                    |                                                                                                    |                                           |                     |                      |                        |               |  |
| Información Básic                                                                | a del proy                           | recto                                              |                                                                                                    |                                           |                     |                      |                        |               |  |
| Proyecto                                                                         | CONSTRU<br>PUEBLO E                  | UCCIÓN DE VIVIENDAS TRA<br>EPERARA SIAPIDAARA DELI | ADICIONALES EN LA COMUNIDAD DE E<br>MUNICIPIO DE OLAYA HERRERA DEPA                                                 | BOCAS DE VÍBORA DEL<br>RTAMENTO DE NARIÑO |                     | BPIN                 |                        | 2012000030069 |  |
| OCAD                                                                             | 3-Region P                           | Pacifico                                           |                                                                                                    | Tipo OCAD                                 | REGIONALES          | Secretaria Técnie    | ca                     | VALLE         |  |
| Vigencia Inicial                                                                 | 2012                                 | Vigencia Final 2016                                |                                                                                                    |                                           | Año de Estudio      | 2013 Fase proyecto   | FACTIBILIDAD - FASE 3  |               |  |
| Sector                                                                           | Vivienda y                           | y Desarrollo Urbano - Vivienda                     | rural                                                                                                    |                                           | Cargado por:        |                      |                        |               |  |
| Estado Proyecto                                                                  | Registrado                           | Actualizado                                        |                                                                                                    |                                           | Estado Solicitud    | Registrado Actualiza | do                     |               |  |
| Valor Total<br>Proyecto                                                          | 800,000,00                           | 00                                                 | Valor Total SGR                                                                                                    | 800,000,000                               | Ajustes Registra    | dos 0                | Puntaje de Evaluación: | 31.800000     |  |
|                                                                                  |                                      |                                                    |                                                                                                    | Puesar un puevo provesto                  |                     |                      |                        |               |  |
|                                                                                  |                                      |                                                    |                                                                                                    | bascar an neevo proyecto                  |                     |                      |                        |               |  |
|                                                                                  |                                      |                                                    |                                                                                                    |                                           |                     |                      |                        |               |  |
|                                                                                  |                                      |                                                    | Variab                                                                                                    | les a Evaluar                             |                     | Respuesta            |                        |               |  |
|                                                                                  |                                      |                                                    | ¿Contempla más de una iniciativa que puede ser considerada de manera independiente<br>como viable y sostenible?     |                                           |                     | Si                   |                        |               |  |
|                                                                                  |                                      |                                                    |                                                                                                    |                                           |                     | O No                 |                        |               |  |
|                                                                                  |                                      |                                                    |                                                                                                    |                                           |                     | -                    |                        |               |  |
|                                                                                  |                                      |                                                    | 25e involucran diferentes iniciativas que le apuntan a un mismo objetivo general en un<br>único sector?             |                                           |                     | Si                   |                        |               |  |
|                                                                                  |                                      |                                                    |                                                                                                    |                                           |                     | O No                 |                        |               |  |
|                                                                                  |                                      |                                                    | ¿El proyecto corresponde a recuperación y estabilización ambiental, reforestación y<br>recuperación de ecosistemas? |                                           |                     |                      |                        |               |  |
|                                                                                  |                                      |                                                    |                                                                                                    |                                           |                     | © 34                 |                        |               |  |
|                                                                                  |                                      |                                                    |                                                                                                    |                                           |                     | © No                 |                        |               |  |
|                                                                                  |                                      |                                                    | ¿El proyecto es de energía no convencional?                                                                         |                                           |                     | Si                   | ) Si                   |               |  |
|                                                                                  |                                      |                                                    |                                                                                                    |                                           |                     | O No                 |                        |               |  |
|                                                                                  |                                      |                                                    |                                                                                                    |                                           |                     | -                    |                        |               |  |
|                                                                                  |                                      |                                                    | ¿El proyecto se encuentra iniciado sin culm                                                                         | iinar y es prioritario para el d          | esarrollo regional? | Si                   |                        |               |  |
|                                                                                  |                                      |                                                    |                                                                                                    |                                           |                     | O No                 |                        |               |  |
| Seleccione la entidad más representativa con la que se debe evaluar el proyecto: |                                      |                                                    |                                                                                                    |                                           |                     |                      |                        |               |  |
| Ent                                                                              | Entidadi NARIÑO                      |                                                    |                                                                                                    |                                           |                     |                      |                        |               |  |
|                                                                                  |                                      |                                                    |                                                                                                    | Evaluar                                   |                     |                      |                        |               |  |
|                                                                                  |                                      |                                                    | Descargar Repor                                                                                                    | te Generado - 11/23/2                     | 015 3:33:21 PM      | <b>—</b>             |                        |               |  |
| 🕑 La operación s                                                                 | 🖉 La operación se realizó con éxito. |                                                    |                                                                                                    |                                           |                     |                      |                        |               |  |

h) Al hacer click sobre el link generado, se permite abrir o guardar el archivo PDF. Para mayor información sobre el Sistema de Evaluación por Puntajes se puede dirigir a: https://www.sgr.gov.co/Proyectos/SistemadeEvaluaci%C3%B3nporPuntajes.aspx

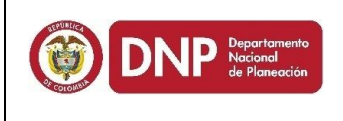

#### Guía para aplicar el Sistema de Evaluación por Puntajes en el SUIFP-SGR

#### Ver siguiente imagen:

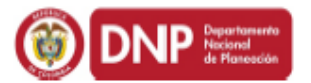

SISTEMA DE EVALUACIÓN POR PUNTAJES PARA PRIORIZACIÓN DE PROYECTOS EN EL SISTEMA GENERAL DEL REGALÍAS Art. 40 Ley 1744/2014

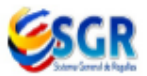

Fecha de Impresión: 12/9/2015 3:13:20 PM

| Código Bpin:       | 2014000030041                                                                                                    |                      |                      |  |  |  |
|--------------------|----------------------------------------------------------------------------------------------------|----------------------|----------------------|--|--|--|
| Proyecto:          | IMPLEMENTACIÓN DE UN MODELO DE AGROINDUSTRIA RURAL PARA LA ELABORACION DE ALMIDONES Y HARINAS DE YUCA AMIGABLES CON EL MEDIO AMBIENTE EN EL NORTE DEL CAUCA |                      |                      |  |  |  |
| Ocad:              | Región Pacífico                                                                                                    | Tipo Ocad:           | REGIONALES           |  |  |  |
| Fase del Proyecto: | FACTIBILIDAD - FASE 3                                                                                                    | Enfoque Diferencial: | Si                   |  |  |  |
| Sector Inversión:  | AGROPECUARIO                                                                                                    | Fecha Evaluación:    | 12/9/2015 3:13:15 PM |  |  |  |

| ELEMENTO EVALUACIÓN                 | VARIABLE                                                                                                | RESULTADO            | PUNTAJE |
|-------------------------------------|----------------------------------------------------------------------------------------------------|----------------------|---------|
| Cierre de brechas                   | Sector priorizado                                                                                       | Si                   | 10.00   |
|                                     | Nivel de esfuerzo para el cierre de brechas                                                             | 0.791667             | 20.00   |
| Magnitud del proyecto               | Valor total del proyecto                                                                                | \$ 22,489,922,304.00 | 1.30    |
|                                     | Macroproyecto de inversión                                                                              | Si                   | 7.00    |
| Impacto territorial                 | Porcentaje número de entidades cubiertas<br>respecto al total subregional                               | 16.666667            | 2.00    |
|                                     | Número de entidades territoriales aportantes                                                            | 1                    | 0.00    |
|                                     | Porcentaje población beneficiada sobre afectada                                                         | 2.220831             | 0.50    |
|                                     | Integración interdepartamental                                                                          | NO                   | 0.00    |
| Concurrencia                        | Porcentaje de concurrencia de otras fuentes                                                             | 2.777778             | 6.70    |
| Elementos adicionales de evaluación | Beneficia a minorías étnicas                                                                            | Si                   | 3.00    |
|                                     | Zona de frontera                                                                                        | No                   | 0.00    |
|                                     | Zonas de exploración y explotación                                                                      | No                   | 0.00    |
|                                     | Proyectos de recuperación y estabilización<br>ambiental, reforestación y recuperación de<br>ecosistemas | Si                   | 3.00    |
|                                     | Proyectos de energía no convencional                                                                    | Si                   | 3.00    |
|                                     | Zonas no interconectadas (sólo para proyectos<br>energización)                                          | No                   | 0.00    |
|                                     | Culminación de proyectos ya iniciados                                                                   | Si                   | 3.00    |
|                                     | Incentivo a la producción                                                                               | No                   | 0.00    |
| PUNTAJE TOTAL                       |                                                                                                    |                      | 59.50   |

Para más información sobre la tabla de puntajes se puede dirigir a: https://www.sgr.gov.co/Proyectos/SistemadeEvaluaciónporPuntajes.aspx

Nota: Recuerde que el Sistema de Evaluación por Puntajes es una herramienta de apoyo para la toma de decisiones, recomienda un puntaje mínimo requerido (40 puntos) bajo el cual los proyectos presentados ante el OCAD podrán ser objeto de deliberación para su viabilización, priorización y aprobación, sin desconocer la competencia y autonomía de los OCAD para realizar estas funciones."

Calle 26 N. 13-19 - PBX 3815000 - www.dnp.gov.co

Página 1 de 1

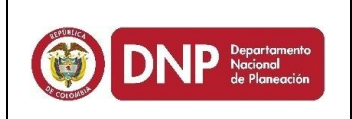

### **3. Histórico de Evaluación por Puntajes**

Un proyecto puede ser objeto de la aplicación del Sistema de Evaluación por Puntajes en múltiples oportunidades, siempre que, anterior a su aprobación, el formulador realice cambios en la MGA con el ánimo de satisfacer el umbral mínimo recomendado por el Sistema de Evaluación. De cualquier forma, el puntaje final obtenido deberá será el considerado por los miembros del OCAD para su deliberación.

A continuación los pasos para consultar el histórico de evaluaciones realizadas a un proyecto:

- a) Una vez se encuentre logueado en el sistema, realice los siguientes pasos:
- **b)** Seleccione la opción *TRÁMITES,* y posteriormente la opción **PRIORIZAR Y APROBAR**. Ver siguiente imagen.

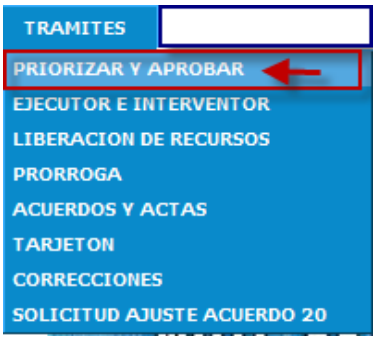

c) El submenú también presenta la opción "HISTÓRICO DE EVALUACIÓN".

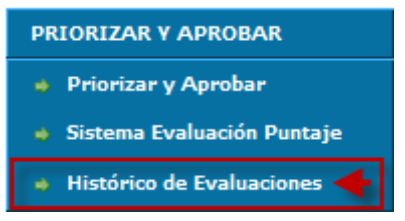

**d)** Buscar el proyecto que va a consultar su histórico.

| Departamento<br>Nacional<br>de Planeoción | Guía para aplica<br>Evaluación por Punta | r el Sistema de<br>jes en el SUIFP-SGR | Fecha:<br>Noviembre-201<br>Versión: 1.1<br>Página 13 de 11 |
|-------------------------------------------|------------------------------------------|----------------------------------------|------------------------------------------------------------|
| TRAMITES » PRIORIZAR Y APROBAR            |                                          |                                        | Histórico Evaluación Puntaje Proyecto                      |
| lunes, 23 de noviembre de 2015            | Juan Guillermo Valencia De La Torre      | 😹 Ingresar Serial 🌉 Salir ∣ 🐉 Rol ∣    | 💱 Clave   📵 Consultar Ayuda                                |
| VCENTAURODB SUIFP_REG_MY                  |                                          |                                        |                                                            |
| Ocad 3-Region Pacifico                    |                                          |                                        | Filtro Filtrar                                             |
| Nombro del provesto                       | =                                        |                                        |                                                            |
| nombre dei proyecto                       |                                          |                                        |                                                            |

|   | <u>63</u>                                                                                                    |                   |               |                                                                                                    |                                                                                                    |
|---|----------------------------------------------------------------------------------------------------|-------------------|---------------|----------------------------------------------------------------------------------------------------|----------------------------------------------------------------------------------------------------|
|   | Nombre del proyecto                                                                                                    | OCAD              | CodigoBPIN    | Estado del Proyecto                                                                                                    | Estado de la Solicitud                                                                                                    |
| 6 | CONSTRUCCIÓN DE VIVIENDAS TRADICIONALES EN LA COMUNIDAD DE<br>BOCAS DE VIDORA DEL PUEDRAR SIATOIDARA DEL MUNICIPIO<br>DE OLAYA HERRERA DEPARTAMENTO DE NARIÑO | 3-Region Pacifico | 2012000030069 | Registrado Actualizado<br>No Priorizado - Desaprobado<br>Ejecutor: DEPARTAMENTO DE NARIÑO<br>Fecha de Cargue: 2012-10-18 17:08:44 | Proceso de Viabilidad<br>No. 1541<br>Registrado Actualizado<br>enviado por:<br>JValencia<br>con el rol: Viabilidad OCAD<br>2013-04-15 11:01:00 |

e) Seleccionar el icono del lápiz con el fin de ingresar al proyecto que se desea consultar.

Se muestra el historial de evaluaciones realizadas para el proyecto, se visualiza el nombre del archivo, el puntaje que obtuvo y la fecha de evaluación, adicionalmente, por cada uno se permite "Descargar" el archivo PDF, con el detalle de dicha evaluación.

| nes, 23 de novien       | nbre de 20          | 15 Juan Gui                                                 | lermo Valencia De La Torre                               |                                          | lingre              | sar Serial 🚊 Salir     | 🐉 Rol   📑 Clave    | 📔 🔞 Consultar Ayu       |
|-------------------------|---------------------|-------------------------------------------------------------|----------------------------------------------------------|------------------------------------------|---------------------|------------------------|--------------------|-------------------------|
| UCENTAUROD              | B SUIFP_F           | REG_MY                                                      |                                                          |                                          |                     |                        |                    |                         |
| Información Básic       | ca del proy         | recto                                                       |                                                          |                                          |                     |                        |                    |                         |
| Proyecto                | CONSTRU<br>PUEBLO E | JCCIÓN DE VIVIENDAS TRADICI<br>EPERARA SIAPIDAARA DEL MUNIC | NALES EN LA COMUNIDAD DE E<br>IPIO DE OLAYA HERRERA DEPA | OCAS DE VÍBORA DEL<br>RTAMENTO DE NARIÑO |                     | BPIN                   |                    | 2012000030069           |
| OCAD                    | 3-Region P          | Pacifico                                                    |                                                          | Tipo OCAD                                | REGIONALES          | Secretaria Técnica     |                    | VALLE                   |
| Vigencia Inicial        | 2012                | Vigencia Final 2016                                         |                                                          |                                          | Año de Estudio 2013 | Fase proyecto          | FACTIBILIDAD - FAS | iE 3                    |
| ector                   | Vivienda y          | / Desarrollo Urbano - Vivienda rural                        |                                                          |                                          | Cargado por:        |                        |                    |                         |
| Estado Proyecto         | Registrado          | Actualizado                                                 |                                                          |                                          | Estado Solicitud    | Registrado Actualizado | 0.00               |                         |
| /alor Total<br>Proyecto | 800,000,0           | 00                                                          | Valor Total SGR                                          | 800,000,000                              | Ajustes Registrados | 0                      | Puntaje de Evaluac | ión: 28.800000          |
|                         |                     |                                                             |                                                          | Buscar un nuevo proyecto                 |                     |                        |                    |                         |
| Desc                    | argar               |                                                             | A                                                        | rchivos                                  |                     |                        | Puntaje            | Fecha                   |
| Descarga                | ar                  | Puntaje_Obtenido_1533212012000030                           | 069.pdf                                                  |                                          |                     |                        | 31.800000 1        | 1/23/2015 3:33:13<br>PM |
| Descarga                | ar                  | Puntaje_Obtenido_154650201200003                            | 069.pdf                                                  |                                          |                     |                        | 28.800000 1        | 1/23/2015 3:46:50<br>PM |

#### 4. Reporte de Evaluación por Puntaje

- **a)** Una vez se encuentre logueado en el sistema, realice los siguientes pasos:
- **b)** Seleccione la opción *REPORTES,* y posteriormente la opción *REPORTES DINAMINOS*. Ver siguiente imagen.

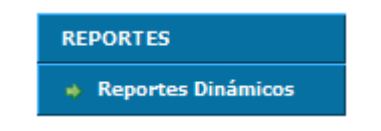

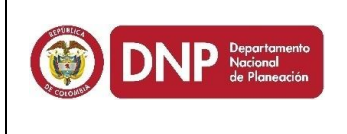

c) Seleccione las siguientes opciones y la opción "Mostrar Filtros":

- Categoría del Reporte: BPIN
- Subcategoría del Reporte: Informes Varios
- Seleccione el Reporte: Proyectos Evaluados con el Sistema de Evaluación por Puntaje.

Ver siguiente imagen.

| Categoría del Reporte:    | BPIN                                                          |          |
|---------------------------|---------------------------------------------------------------|----------|
| Subcategoría del Reporte: | Informes Varios                                               |          |
| Seleccione el Reporte:    | Proyectos Evaluados con el Sistema de Evaluación por Puntajes |          |
| ·                         | Mostrar Filtros                                               |          |
| <b>d)</b> Seleccione la o | pción "Generar Excel":                                        |          |
|                           |                                                               |          |
| Categoría del Reporte:    | BPIN                                                          |          |
| Subcategoria del Reporte: | Informes Varios                                               | <b>.</b> |
| seleccione el Reporte:    | Proyectos Evaluados con el Sistema de Evaluación por Puntajes | •        |
| Descripción del reporte:  | Musual Fluus                                                  |          |
| 0                         | Reporte provectos evaluados sistema de evaluación por puntaie |          |
| e) Seleccione el li       | nk generado:                                                  |          |
| Categoría del Reporte:    | BPIN                                                          |          |
| Subcategoría del Reporte: | Informes Varios                                               |          |
| Seleccione el Reporte:    | Proyectos Evaluados con el Sistema de Evaluación por Puntajes | -        |
| Descripción del reporte:  | Mostrar Filtros                                               |          |
| 0                         | Reporte provectos evaluados sistema de evaluación por puntaje |          |
|                           |                                                               |          |
|                           |                                                               |          |
| Generar Excel             |                                                               |          |
|                           |                                                               |          |
|                           | Descargar Reporte Generado - 11/23/2015 3:55:55 PM            |          |
|                           |                                                               |          |

 f) El sistema permite abrir o guardar el reporte generado en Excel, para el OCAD correspondiente:

|               | Guía para aplicar el Sistema de<br>Evaluación por Puntajes en el SUIFP-SGR | Fecha:<br>Noviembre-2015 |
|---------------|----------------------------------------------------------------------------|--------------------------|
| de Planeación |                                                                            | Versión: 1.1             |
|               |                                                                            | Página 15 de 11          |

|    | А                     | В              | С               | D                | E                          | F              | G        |
|----|-----------------------|----------------|-----------------|------------------|----------------------------|----------------|----------|
| 1  |                       |                | REPORTE         | Proyectos Evalua | idos con el Sistema de Eva | aluación por I | Puntajes |
| 2  |                       | NP             | FECHA           | 2015-11-23 15:5  | 5:54                       |                |          |
| 3  | DEPARTAMENTO NACIONAL | DE PLANEACION  | FUENTE          | SUIFP            |                            |                |          |
| 4  |                       |                |                 |                  |                            |                |          |
| 5  |                       |                |                 |                  |                            |                |          |
| 6  | BPIN 💌                | Nombre del P 💌 | Ocad 🔶 🔽        | Puntaje Obter 💌  | Fecha de Evaluación 💌      |                |          |
| 7  | 2012000030069         | CONSTRUCCIÓN   | Región Pacífico | 28,8             | 2015-nov-23                |                |          |
| 8  | 2012000030069         | CONSTRUCCIÓN   | Región Pacífico | 31,8             | 2015-nov-23                |                |          |
| 9  |                       |                |                 |                  |                            |                |          |
| 10 |                       |                |                 |                  |                            |                |          |

El reporte generado muestra todas las evaluaciones realizadas a cada proyecto, de los del OCAD.